# 

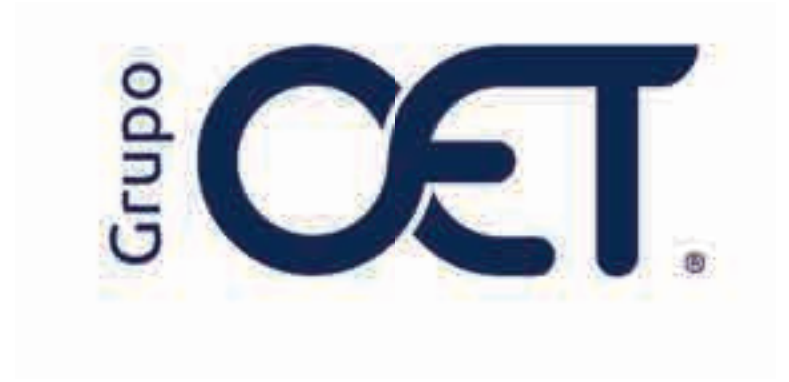

Inclusión Código Subpartida y Arancel en Mercancías AVANSAT TMS

Manual de Instrucciones 2025

# Tabla de Contenido

| 1. | Introducción                                             | .3 |
|----|----------------------------------------------------------|----|
| 2. | Consulta de Maestros                                     | .4 |
| 3. | Notificación al Usuario sobre el Error en la Transmisión | .7 |
| 4. | Insertar y/o Actualizar Mercancías                       | .8 |

### 1. Introducción

En su plataforma AVANSAT TMS visualizará una mejora que consiste en la inclusión de la sección "Subpartida y Código de Arancel" en la ruta "Tablas > Transporte > Mercancías > Insertar / Actualizar", cuya funcionalidad permite asociar la información correspondiente a subpartidas y aranceles según los datos obtenidos en la consulta del Registro Nacional de Despachos de Carga (RNDC), de acuerdo con la Resolución 20223040045515 del 2024 con el fin de mitigar los errores de transmisión de viajes.

La información contenida en este documento es confidencial y sólo puede ser utilizada por la persona a la cual está dirigida. Si el usuario no es un receptor autorizado, cualquier retención, difusión, distribución o copia de este documento es prohibida y sancionada por la ley. Si por error recibe este documento, por favor notificar al remitente y destruir todas las copias del documento recibido inmediatamente. Esta información es propiedad de Intrared.net Ltda. Toda distribución o copia de este documento sin la autorización expresa de Intrared.net Ltda. Es prohibida y sancionada por la ley.

Todos los derechos reservados. Esta publicación no puede ser reproducida, total ni parcialmente, ni registrada o transmitida por un sistema de recuperación de información, en ninguna forma ni por ningún medio, sea mecánico, fotoquímico, electrónico, magnético, electro-óptico, fotostático o por cualquier otro, sin el permiso previo escrito de los. Todos los derechos reservados.

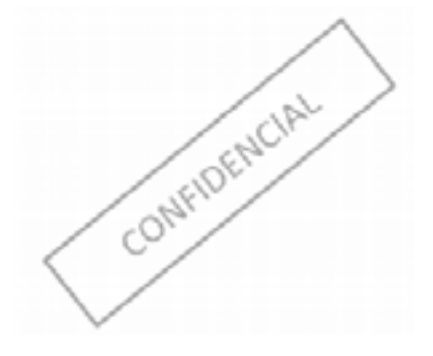

### 2. Consulta de Maestros

En la plataforma RNDC <u>https://rndc.mintransporte.gov.co/es-mx/menuprincipal.aspx</u> deberá ingresar a la ruta **"Consultar > Consultar Maestros"** y generar la validación de las mercancías que requieren subpartida y arancel, mediante la opción **"Subpartidas Productos"**, en el campo **"Maestro"**, como se indica a continuación:

| Register Equals Couple Rowstar Nationalists                                                                                                    | Augusta in Corps                                                                                                    | ado de las Vila                                                                                                    |
|----------------------------------------------------------------------------------------------------|----------------------------------------------------------------------------------------------------|----------------------------------------------------------------------------------------------------|
| Consultar COM and     Consultar Complete Material     Consultar COM and     Consultar COM and     Consultar COM and     Consultar COM and     Consultar COM and     Consultar COM and     Consultar COM and     Consultar COM and     Consultar Complete Interest Lagreese of calls view     Consultar Complete Interest Lagreese of calls view     Consultar Complete Interest Lagreese of calls view     Consultar Complete Interest Lagreese of calls view | Taman de la constante l'activitée de Compte<br>Series de la constante l'activitée de la const<br>Series de la constante l'activitée de la const<br>Series de la constante la constante de la const<br>Series de la constante de la constante de la const<br>Series de la constante de la constante de la const<br>Series de la constante de la constante de la const<br>Series de la constante de la constante de la const<br>Series de la constante de la constante de la const<br>Series de la constante de la constante de la const<br>Series de la constante de la constante de la const<br>Series de la constante de la constante de la const<br>Series de la constante de la constante de la const<br>Series de la constante de la constante de la const<br>Series de la constante de la const<br>Series de la constante de la const<br>Series de la constante de la const<br>Series de la constante de la const<br>Series de la constante de la const<br>Series de la constante de la const<br>Series de la constante de la const<br>Series de la constante de la const<br>Series de la constante de la const<br>Series de la constante de la const<br>Series de la constante de la const<br>Series de la constante de la const<br>Series de la constante de la const<br>Series de la const<br>Series d | Excellence     Approximation     Approximation     Approximat |
| Anna hand 2225/01/19 Period And 22250                                                                                                    | and BROC                                                                                                    |                                                                                                    |
| Registrar Expedir Cumplic Revenuer                                                                                                    | Pierramientas Consultar Estadísticas Normatividad                                                                                                    | Documentación Estado de las Vias                                                                                                    |
| Registrar Expedie Compler Revenuer<br>tume, 3 de Méreur de 2021<br>Manufitue                                                                                                    | Normatividad                                                                                                    | Documentación Estado de las Vias<br>Societativos concacta D Sado Segura<br>Generadores                                                                                                    |
| Registrar Experier Cumpler Revenuer<br>Long 2 de Méreor de 2023                                                                                                    | Registric Macional<br>Despacho de Carga  Normatividad  Normatividad                                                                                                    | Documentación Estado de las Vias<br>B sonocentación concerta III Sado Serena<br>Generadores<br>Hatomotor<br>Di                                                                                                    |

Seguidamente, deberá ingresar el nombre de la mercancía a consular o en su defecto dar clic en el botón **"Consultar Registros",** en el cual se desplegará el listado a nivel general de la información consultada:

| Ce VI                                                                                                    | DA                                                                                                    | 141                                                                                                    |                                                                                                    |                                                                                                    |                                                                                                    | de Carga                                                                                                    | NE CH                                                                                                    | 3                              |                                                                                                    |                                                                                                    |                                           |
|----------------------------------------------------------------------------------------------------|----------------------------------------------------------------------------------------------------|----------------------------------------------------------------------------------------------------|----------------------------------------------------------------------------------------------------|----------------------------------------------------------------------------------------------------|----------------------------------------------------------------------------------------------------|----------------------------------------------------------------------------------------------------|----------------------------------------------------------------------------------------------------|--------------------------------|----------------------------------------------------------------------------------------------------|----------------------------------------------------------------------------------------------------|-------------------------------------------|
| Registene                                                                                                    | Eripedu<br>191720                                                                                                    | Cumplix                                                                                                    | Reversar                                                                                                    | Herramientaa                                                                                                    | Consultar                                                                                                    | Estadisticas                                                                                                    | Normatividad                                                                                                    | Docume                         | ntación i                                                                                                    | Estado de las                                                                                                    |                                           |
|                                                                                                    | desige of the                                                                                                    |                                                                                                    |                                                                                                    |                                                                                                    |                                                                                                    |                                                                                                    |                                                                                                    |                                |                                                                                                    |                                                                                                    |                                           |
|                                                                                                    |                                                                                                    |                                                                                                    |                                                                                                    |                                                                                                    |                                                                                                    |                                                                                                    |                                                                                                    | <b>MANATO</b>                  | in mone                                                                                                    | 502                                                                                                    |                                           |
|                                                                                                    |                                                                                                    |                                                                                                    |                                                                                                    |                                                                                                    |                                                                                                    | Heatter SUBRA                                                                                                    | ATTOAS PRODUCTOR                                                                                                    |                                |                                                                                                    |                                                                                                    |                                           |
|                                                                                                    | NLOMBIA                                                                                                    | Æ                                                                                                    |                                                                                                    | 0                                                                                                    | orga yakana                                                                                                    | seapc                                                                                                    | 2                                                                                                    |                                |                                                                                                    |                                                                                                    |                                           |
| Registra                                                                                                    |                                                                                                    | dir Cump                                                                                                    | le Reve                                                                                                    | isporte                                                                                                    | Ren<br>De                                                                                                    | pietro Nacio<br>Ipacho de Ca<br>(tar Estad                                                                                                    | nai serie                                                                                                    | tividad                        | Docum                                                                                                    | ientaelón ( E                                                                                                    |                                           |
| Registra<br>                                                                                                    | /IDA<br>5.000                                                                                                    | dir Cump                                                                                                    | le Rive                                                                                                    | isporte                                                                                                    | Ren<br>De                                                                                                    | pistro Nacio<br>Ipacho da Ca<br>Mar Estad                                                                                                    | nal Carlies                                                                                                    | tividad                        | Docum                                                                                                    | ientaelón E                                                                                                    | te d                                      |
| Registra<br>S d Min<br>Hamitro<br>Corsultat all                                                                                                    | IDA<br>tope<br>tope<br>tope                                                                                                    | dir Cump                                                                                                    | lir Reve                                                                                                    | nar Herrami                                                                                                    | Ren<br>De                                                                                                    | pistro Nacio<br>Ispacho de Ca                                                                                                    | inal Contra                                                                                                    | Elvidad                        | Coccurr<br>Heets:                                                                                                    | rentación E<br>Sustwictions Phot                                                                                                    | 8967                                      |
| Registra<br>a de leb<br>Maretro<br>Conseitor all<br>fecto ingrese                                                                                                 |                                                                                                    | dir Cump                                                                                                    | ) Tran                                                                                                    | Isporte<br>nar Berrami                                                                                                    | Ren<br>De<br>entas Censu<br>Orijitual                                                                                            | pistro Nacio<br>ipacho de Ca<br>(taro Estad                                                                                                    | Anticas Norwa                                                                                                    | tividad<br>Martin              | Appendix<br>Material                                                                                                    | sustantida E<br>Sustantidas Pro                                                                                                    | 847                                       |
| Registra<br>a de Mi<br>Alemana<br>Economia en<br>ecta logono<br>ecta logono<br>ecta logono                                                                        | VIDA<br>Expe<br>on de Juzz<br>Meentre<br>Coontair<br>273091                                                                                                    | dir Cump<br>fanoreidan<br>besechos pe                                                                                                    | ar - Reve                                                                                                    | isporte                                                                                                    | Ren<br>De<br>entas Censi<br>Orijitual<br>22                                                                                      | Destructioner                                                                                                    | ANTIVAL<br>HINERALCS, ACETTS<br>RODUCTOS DE SU                                                                                        | tividad                        | Haetta:<br>ACTIVES<br>EVINITIA<br>SCIUMESA<br>SCIUMESA<br>SCIUMESA                                                                                                    | SUBINATIONS PRO<br>DOBLEMENTIONS PRO<br>DOBLEMENTION<br>DE PETROLEO O DE<br>DAS NE COMPRENDE<br>DAS NE COMPRENDE<br>DAS DE PETROLEO DAP                                                                                                    | 200<br>200<br>200<br>200                  |
| Registra<br>a della<br>Alemana<br>Economiana<br>echa logono<br>Indena<br>Indena<br>Indena<br>Indena<br>Indena                                                     | /IDA<br>Expe<br>(mm de 7027)<br>(CCOSSA)<br>(273098<br>273098                                                                                                    | der Cump<br>der Cump<br>Deseches de<br>Excernes de re<br>Excernes de re<br>Excern | ACETTES<br>ACETTES<br>ACETTE | ISPORTE<br>INF DETAILS STUDON<br>SYNERALS STUDON<br>SYNERASSION<br>SYNERASSION<br>SYNERASSION<br>SYNERASSION<br>SYNERASSION<br>SYNERASSION<br>SYNERASSION<br>PETOS SUCCESSION<br>FETOS SUCCESSION<br>SASE, QUE CONTENTS<br>BASE, QUE CONTENTS                                                                                                    | Ren<br>Dei<br>Dei<br>Constas Const<br>Dei<br>Taki<br>22<br>Const<br>Cons<br>Cons<br>Cons<br>Cons<br>Cons<br>Cons<br>Cons<br>Cons | Destruction<br>Consultation<br>Consultation<br>Con | ANTINUES NORMALES ACEITES<br>NODUCTOS DE SU                                                                                           | tividad<br>Perton<br>10        | Actives<br>Actives<br>Active | SUBRIMETIDAS PRO<br>SUBRIMETIDAS PRO<br>CODE PETITION<br>DE PETITION<br>DE PETITION<br>DE PETITION<br>DE PETITIONES DE PETITION<br>DE PETITIONES DE PETITIONES<br>DE PETITIONES DE PESO SUP                                                                                                    | NOCT 1004                                 |
| Registre<br>3 de les<br>Alamites<br>Consultat als<br>esta logress<br>SSA/Lata<br>SSA/Lata<br>SSA/Lata<br>SSA/Lata<br>SSA/Lata<br>SSA/Lata<br>SSA/Lata<br>SSA/Lata | /IDA<br>Expe<br>(1000)<br>(1000)<br>(100)<br>(1000)<br>(1000) | der Cump<br>der Cump<br>Desechos per<br>ACEITES de He<br>EXPRESIÓN DE M<br>EXPRESIÓN DE M<br>EXPRES | ACELTES<br>ACELTES<br>ACELTE | ISPORTE<br>NAT DETRACT<br>STREET<br>STREET<br>STR | Rey<br>Del<br>Contas Const<br>Constant<br>22<br>23<br>23<br>24<br>24<br>24<br>24<br>24<br>24<br>24<br>24                         | Destruction<br>Consultation<br>Consultation<br>Con | ANTINUE<br>MUNICIPALIES ACEITES<br>RODUCTOS DE SU<br>MUNICIPALIES ACEITES<br>RODUCTOS DE SU<br>MUNICIPALIES ACEITES<br>RODUCTOS DE SU | tividad<br>Mertini<br>10<br>10 | Acettes<br>Acettes<br>Acette | SUBINATIONS PROV<br>SUBINATIONS PRO<br>CODE FETTION<br>DE FETTIONED O DE<br>DAS TO COMPRESE<br>DAS TO COMPRES | 200 00000 100000 100000 1000000 100000000 |

34

2029(05/2). 12:52:73

2024/08/21

348.558

240291

TABACO MARA FLAMAE, MICLIGO CON SUCEDANEOS DE TABACO EN CUALQUIER PROPORICIÓN

VOID DEMAIS COSARRELLOS DE TABACO IN CE RUCEDANRON (24

TABACO Y SUCEDÁNEOS DEL TABACO 63 FLABORADOS

TABACO Y CUCHDANEOS DEL TABACO - 82

LOS ORNAS TABACOS Y SUCEDAREDI

EDGALINIOS (1790/ROG 19902.0333 SPESIA

| (        | VIDA Transporte Registro Nacional Despacho de Carga                                                                                                    |          |                         |              |
|----------|----------------------------------------------------------------------------------------------------|----------|-------------------------|--------------|
| Rép      | istrar Expedir Cumplir Revorsar Herramientas Consultar Estadísticas<br>de latera de 2025                                                                                                    | Normativ | idad Documentación      | Estado a     |
| Maest    | R()                                                                                                    |          |                         |              |
| Coraut   | ar stur Haustra                                                                                                    |          | Hamphre: Scherketzo     | AS PRODUCTOR |
| airmtii: | DESCRIPCION PARTIDA                                                                                                    | REPORTED | NECESTRA CODIDO ARAVCES | NECHLIGIC    |
| 8<br>8   | ACETTES DE PETROLEO O DE INVERALES BITURINOSOS EXCEPTO LOS ACETTES CRUDOS, PREPARACIONES NU<br>EVPESIADAS UN COMPRENDIDAS EN OTRA RATE, CON UN CONTENIDO DE ACETTES DE PETROLEO O DE MUNESALES<br>ESTURIDUOISOS EN RESO SUPERIOR O IGUA, AL 70 %, EN LAS QUE ESTOS ACETTES CONSTITUYAN EL ELEMENTO<br>BASE.                                                     | 92       | ND                      | NO.          |
| ¢        | ACEITES DE RETROLEO O DE REMERALES ESTUMINIÓNOS EXCEPTO LOS ACEITES CRUDOS, PREPARACIONES NU<br>ESTRESADAS NE CONVRENDIDAS EN OTRA PARTE, CON UN CONTENEDO DE ACEITES DE PETROLEO O DE MUNERALES.<br>BITUMINIÓNOS EN PESO SUPERSOR O NUMELAS, 70 %, EN LAS QUE ESTOS ACEITES CONSTITUYAN EL ELEMENTO<br>BASE.                                                   | 20       | 10                      | NÔ           |
| ¢        | écolos de petróleo o de immené biturminos (escepto los acebes dicolos) a preperaciones no expresiadas en comprenidad<br>en atra perte, con un contentido de acebes de petrólec o de indexe biturminoso augeitor o siguel el 70 % en pres, en les<br>que estos locities cumiliusen el elemente base, excepto las que contengen biolódes y los decertos de acebes | 13       | . B.                    | 140          |
| a.       | LOS DEMAS TABACOS V SUCEDANISOS DEL TABACO: ELABORADOS: TABADO HONDIGENEIZADO                                                                                                    | 11       | 0                       |              |
| 1        | LOS GENES TABALOS Y SUCTOMMENS DEL TABACIO ELABORIZONI TABACIO HERMOSERESZADO                                                                                                    | 10       | 2                       |              |
|          | COMPRESS & PURCE INCLUSE DESPLICIADOS - PURTIES Y CIGARRILLOS: DE TABACO & D                                                                                                    | ie :     | 1.                      |              |

## 3. Notificación al Usuario sobre el Error en la Transmisión

Si al momento de transmitir o retransmitir el manifiesto al RNDC aparece el siguiente mensaje de error:

"Error en la Transmisión! Webservice Ministerio - Remesa Número CUC763: Error REM113: Se necesita el Código de la Subpartida para la codificación armonizada registrada en el dato de MercancíaRemesa el cual es a nivel de Capítulo y Partida. Usuario: 33343"

Deberá tener en cuenta el proceso detallado en el punto "4 Insertar y/o Actualizar Mercancías", donde se explica cómo gestionar la inclusión de los campos Subpartida y Código de Arancel en la plataforma.

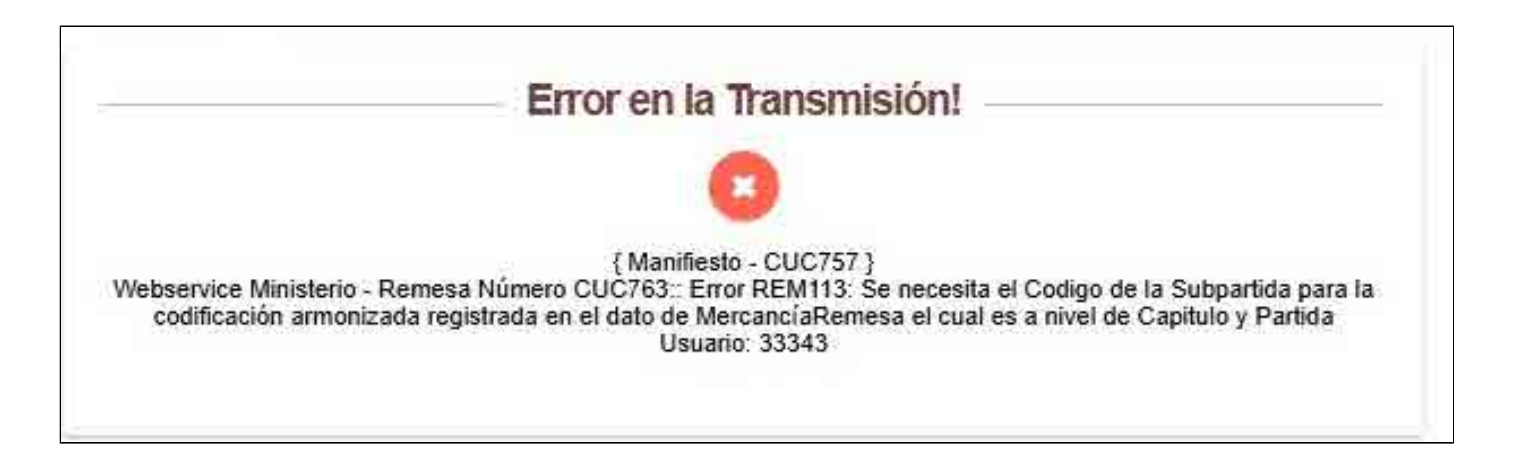

# 4. Insertar y/o Actualizar Mercancías

Al momento de insertar y/o actualizar las mercancías ingresadas en su plataforma a través de la ruta **"Tablas > Transporte > Mercancías > Insertar / Actualizar"**, visualizará la inclusión de la siguiente sección **"Subpartida y Código de Arancel"**, cuya funcionalidad permite asociar la información correspondiente a subpartidas y códigos arancelarios según los datos obtenidos en la consulta del **Registro Nacional de Despachos de Carga (RNDC)**, de acuerdo con la **Resolución 20223040045515 del 2024**.

Para esto, el usuario contará con los siguientes campos:

### **Requiere Subpartida:**

- Si el RNDC NO incluye información de subpartida, no será posible registrar este dato.
- Si el RNDC **SÍ** incluye una subpartida, se podrá referenciar el código correspondiente en el siguiente campo

### Requiere Código de Arancel:

- Si el RNDC NO incluye información arancelaria, no será posible registrar este dato.
- Si el RNDC **SÍ** proporciona un código de arancel, se podrá referenciar en el siguiente campo.
- Subpartida: código del arancel relacionado en la consulta realizada en el RNDC
- Código de Arancel: código del arancel relacionado en la consulta realizada en el RNDC

Tal como se muestra en la siguiente imagen:

| Hele Station)                          | and a family of the second second s |                                                                                                    |                                                         |
|----------------------------------------|----------------------------------------------------------------------------------------------------|----------------------------------------------------------------------------------------------------|---------------------------------------------------------|
|                                        | Remarks and                                                                                                    | in Processo de Photogenete                                                                                                    |                                                         |
| tange teampings de Manadarie de V      |                                                                                                    |                                                                                                    |                                                         |
|                                        | Cooper 1 Annual Inc.                                                                                                    |                                                                                                    |                                                         |
|                                        |                                                                                                    | ta la seconda la                                                                                                    |                                                         |
| Salago en Ministeria:<br>Al Transporte | Bellik /                                                                                                    | Norma An Morrowski<br>We Thursdoler                                                                                                    | ACTIVE DE ATTRECES O DE ANDRECES ATTRECESA DE ANTRECESA |
| Woman para Arman                       | ALEFTER INFORMATION                                                                                                    | Calification Rivers Permane                                                                                                    | - T                                                     |
| Examin Press                           | limite +1                                                                                                    | Networkings do to Memorical                                                                                                    | Lings Palgeon                                           |
|                                        | luiseen l                                                                                                    | a Callign on annexes                                                                                                    |                                                         |
| House Hisportice                       |                                                                                                    | Singature Codige de Argenet                                                                                                    | •                                                       |
| balgerbän                              | E                                                                                                    | Codigo de Ariences                                                                                                    | - 0                                                     |
|                                        | - 44                                                                                                    | and the second second se |                                                         |
|                                        | 1                                                                                                    | Augustum .                                                                                                    |                                                         |
|                                        | DE-INCESSED OF HETHORY O O DE INVESSEES EN UNIVOROT.                                                                                                    |                                                                                                    |                                                         |
|                                        | 12-ACLETER LISE FOR A MARKED F HAR PHERMACONES                                                                                                    |                                                                                                    |                                                         |
|                                        | vy administration vehicles a metalement of the procession of the                                                                                                    |                                                                                                    |                                                         |
|                                        | #1 INCIDENT/HOR DK ACENTRO                                                                                                    |                                                                                                    |                                                         |
|                                        | 9                                                                                                    |                                                                                                    |                                                         |
|                                        |                                                                                                    |                                                                                                    |                                                         |
|                                        |                                                                                                    |                                                                                                    |                                                         |
|                                        |                                                                                                    |                                                                                                    | Exploried a family of Determined Software and Printer   |

Una vez haya diligenciado la información requerida, deberá dar clic en el botón "**Registrar**", seguidamente, el sistema generará el siguiente mensaje de validación "¿Está seguro que desea insertar la mercancía?", sobre el cual deberá dar clic en la opción "**Si**", como se señala en la imagen:

|                                                                                                    | 2000 - 1000 - 10000 - 10000 - 1000 - 1000 - 1000 - 1000 - 1000 - 1000 - 1000 - |        |
|----------------------------------------------------------------------------------------------------|----------------------------------------------------------------------------------------------------|--------|
| 1 1 1 1 1 1 1 1 1 1 1 1 1 1 1 1 1 1 1                                                                                                    |                                                                                                    | 1000 M |
|                                                                                                    |                                                                                                    |        |
| The second second secon | Confirmación!                                                                                                    |        |
| and a second second                                                                                                    | المتحديقة والمتحدة والمتحدية المتحدين المتكرر                                                                                                    |        |
|                                                                                                    |                                                                                                    |        |
|                                                                                                    |                                                                                                    |        |

Finalmente, el sistema generará el siguiente mensaje de confirmación: "La mercancía ha sido ingresada con éxito"

| Terres - Marca - Marca - Marca |  |
|--------------------------------|--|
| Transaccion Exitosal<br>©      |  |
|                                |  |